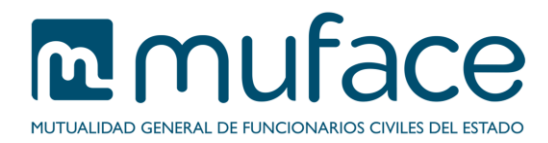

# Solicitud de certificado de afiliación a MUFACE

A través de este servicio puede solicitar un certificado de afiliación a MUFACE. A continuación se detallan unas breves instrucciones sobre el proceso.

## 1 Pantalla de solicitud

Esta pantalla muestra sus datos personales, así como un listado de sus beneficiarios.

#### Datos del titular

Este bloque es sólo informativo (no modificable) y muestra sus datos básicos.

#### Datos de los beneficiarios

Este bloque es sólo informativo (no modificable) y muestra un listado con datos de cada uno de sus beneficiarios.

En caso de que no tenga beneficiarios activos, la aplicación le muestra el siguiente mensaje: "No hay ningún beneficiario dado de alta en este momento.".

### **1.1** Instrucciones de uso

Pulse el botón **Obtener certificado** para confirmar los datos y generar el certificado solicitado. Se abrirá una ventana nueva con el certificado en formato PDF que puede guardar y/o imprimir.